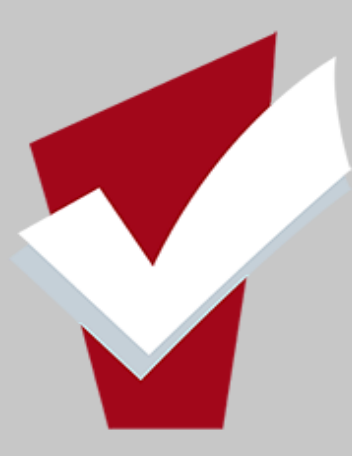

### **EXITING CLIENTS from PROGRAM** This guide will provide you with steps in exiting clients from a Program, updating HoH and removing an exited

client from Global Head of Household

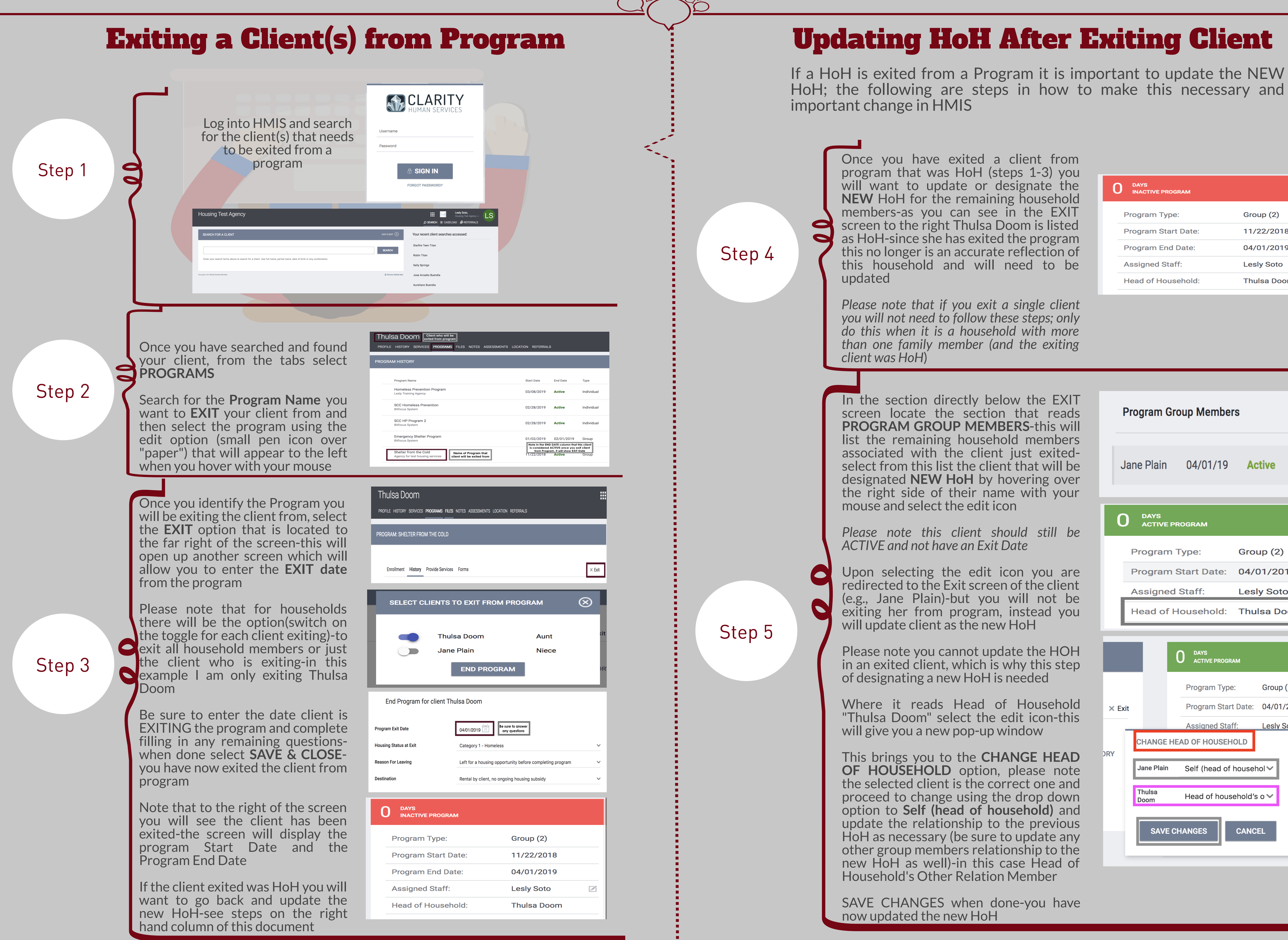

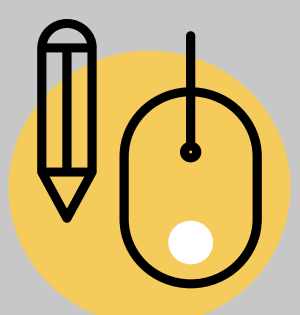

| O DAYS<br>INACTIVE PROGRAM |              |
|----------------------------|--------------|
| Program Type:              | Group (2)    |
| Program Start Date:        | 11/22/2018   |
| Program End Date:          | 04/01/2019   |
| Assigned Staff:            | Lesly Soto 🛛 |
| Head of Household:         | Thulsa Doom  |

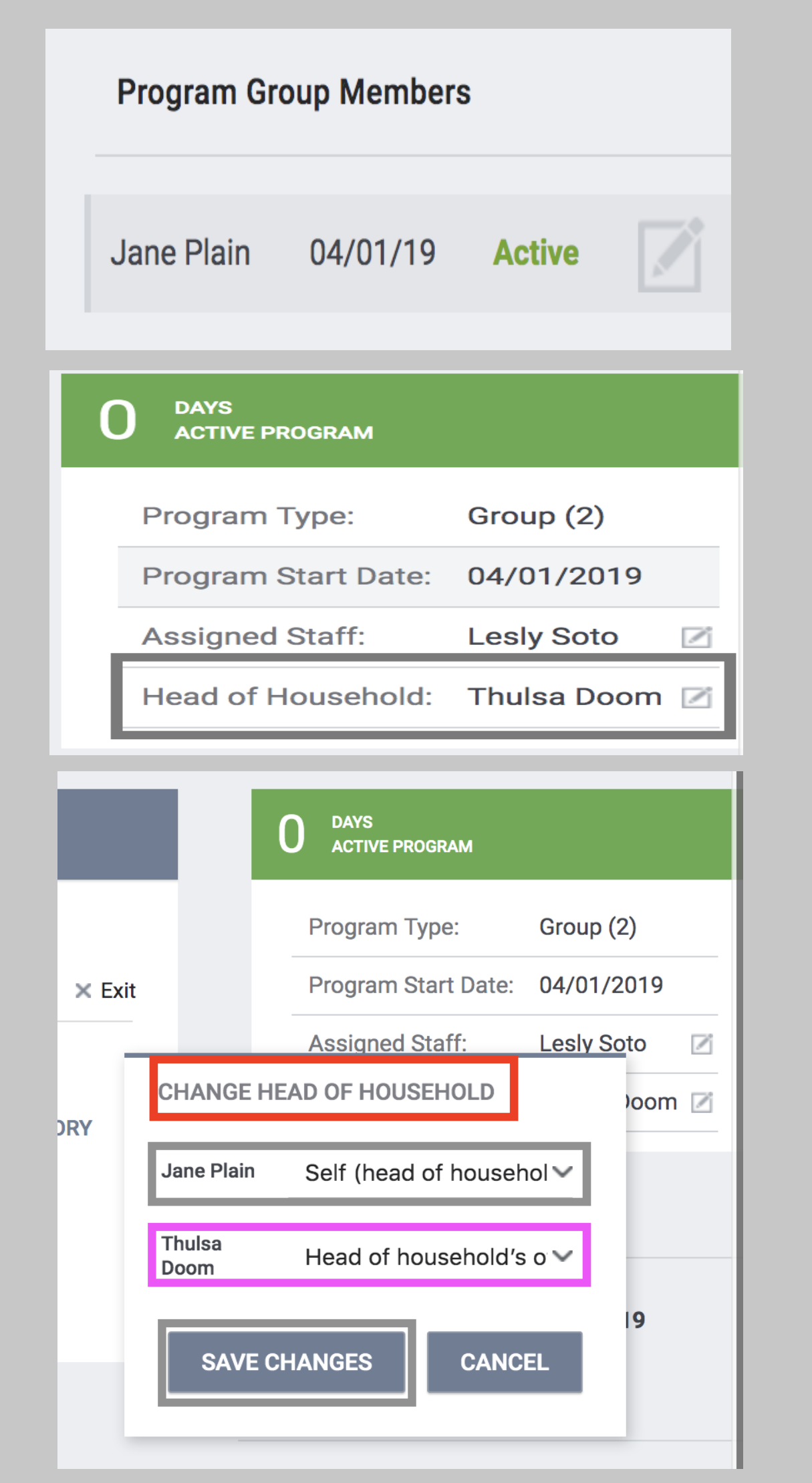

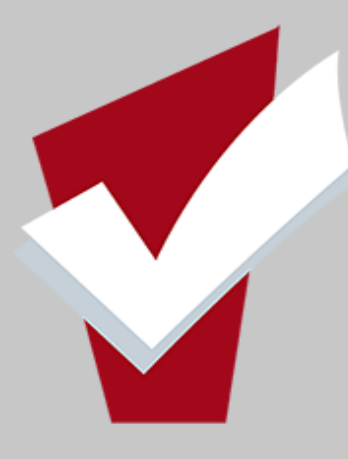

## **Removing a Client from Global Household**

Once a client has been exited from a program and the HoH has been updated to reflect the NEW HoH (if necessary) the final step in household configuration is removing the exited client from the Global Household (or what is called Household Management in HMIS).

Please note that if a client is a single adult these steps are not required since the client was entered as an **INDIVIDUAL** and not as part of a **GROUP**.

| Sten 6        | To remove the client exited from the Global Household retr<br>profile (you do this by returning to the search screen in HMIS)<br>On the right hand side of the screen you will see <b>Household</b> I<br>button next to it as well as the household members listed dir<br>Plain)<br>Thulsa Doom |                                   |                                  |                              |       |  |
|---------------|----------------------------------------------------------------------------------------------------|-----------------------------------|----------------------------------|------------------------------|-------|--|
| Step o        | PROFILE HISTORY SERVICES PROGRA                                                                                                    | AMS FILES NOTES ASSESSMENTS LOCAT | FION REFERRALS                   |                              | ī     |  |
|               | Social Security<br>Number                                                                                                    | XXX - XX - 4556 🝞                 |                                  |                              |       |  |
|               | Quality of SSN                                                                                                    | Full SSN Reported                 | ~                                |                              |       |  |
|               | Last Name                                                                                                    | Doom                              | 8                                |                              |       |  |
|               |                                                                                                    |                                   |                                  |                              |       |  |
| <text></text> | Select the M<br>HOUSEHOLD                                                                                                    | ANAGE butto<br>MANAGEMEN          | n-this will<br><b>IT</b>         | take you to                  | a dif |  |
|               | On this screen you will be able to remove the client from the<br>that you want to select the client who was exited since this w<br>be removed from the Global Household                                                                                                    |                                   |                                  |                              |       |  |
|               | Select the edit icon located to the right of the clients na another screen                                                                                                    |                                   |                                  |                              |       |  |
|               | Thulsa Doom                                                                                                    |                                   |                                  |                              |       |  |
|               | PROFILE HISTORY SERVICES PROGR                                                                                                    | AMS FILES NOTES ASSESSMENTS LOCA  | ITION REFERRALS                  |                              |       |  |
|               | HOUSEHOLD MANAGEMENT                                                                                                    |                                   |                                  |                              |       |  |
|               | Search for a H<br>This Search field allows<br>linked to HoH).                                                                                                    | Ousehold Member                   | Id to the current household (one | e that is not already SEARCH |       |  |
|               |                                                                                                    |                                   |                                  |                              |       |  |

# **EXITING CLIENTS from PROGRAM**

This guide will provide you with steps in exiting clients from a Program, updating HoH and removing an exited client from Global Head of Household

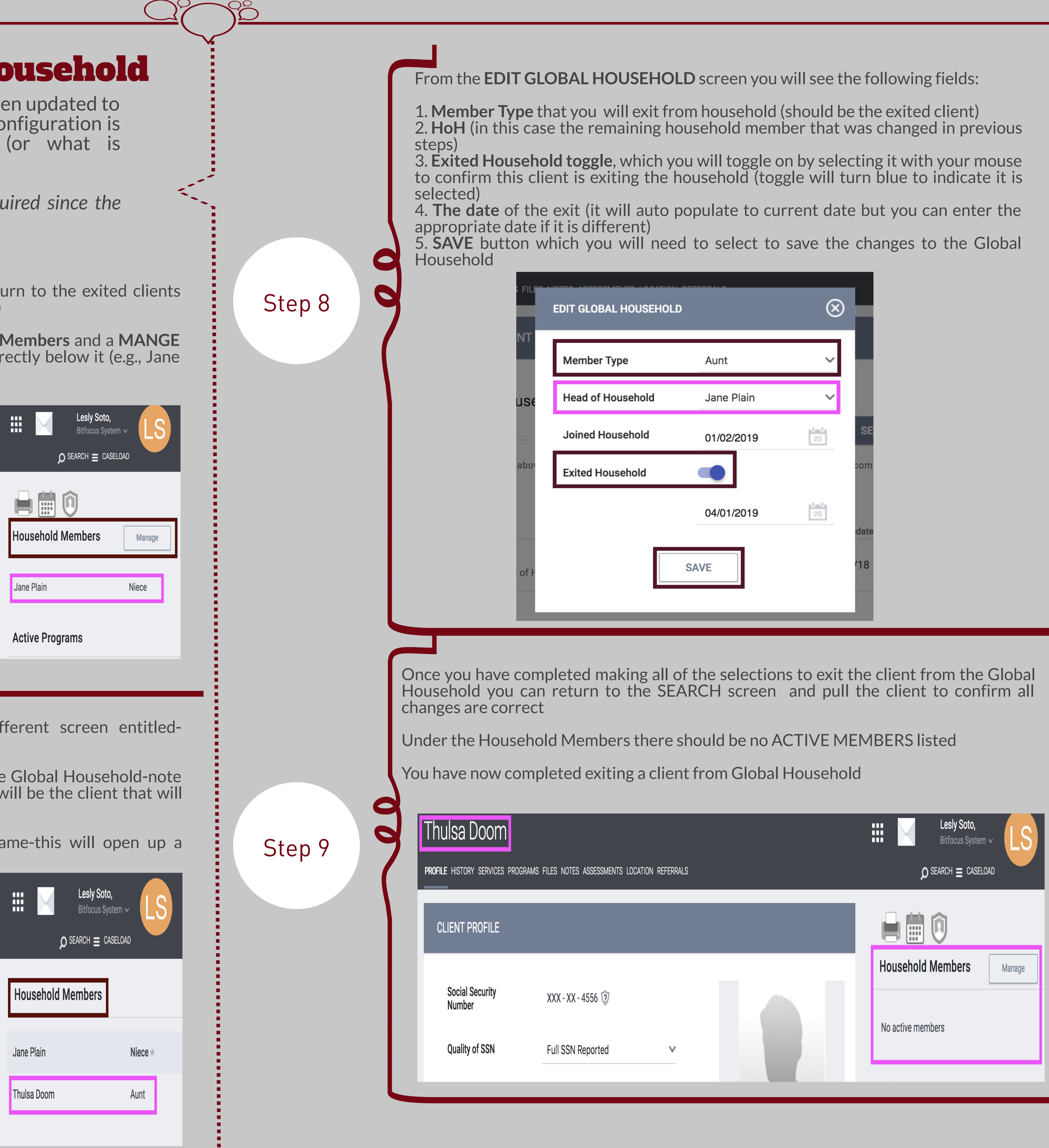

Have Questions or Need Assistant please contact the HelpDesk or

**Need Assistance?** 

email sccsupport@bi